## 『My Data Manager』のご利用方法

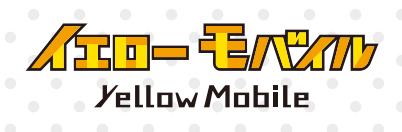

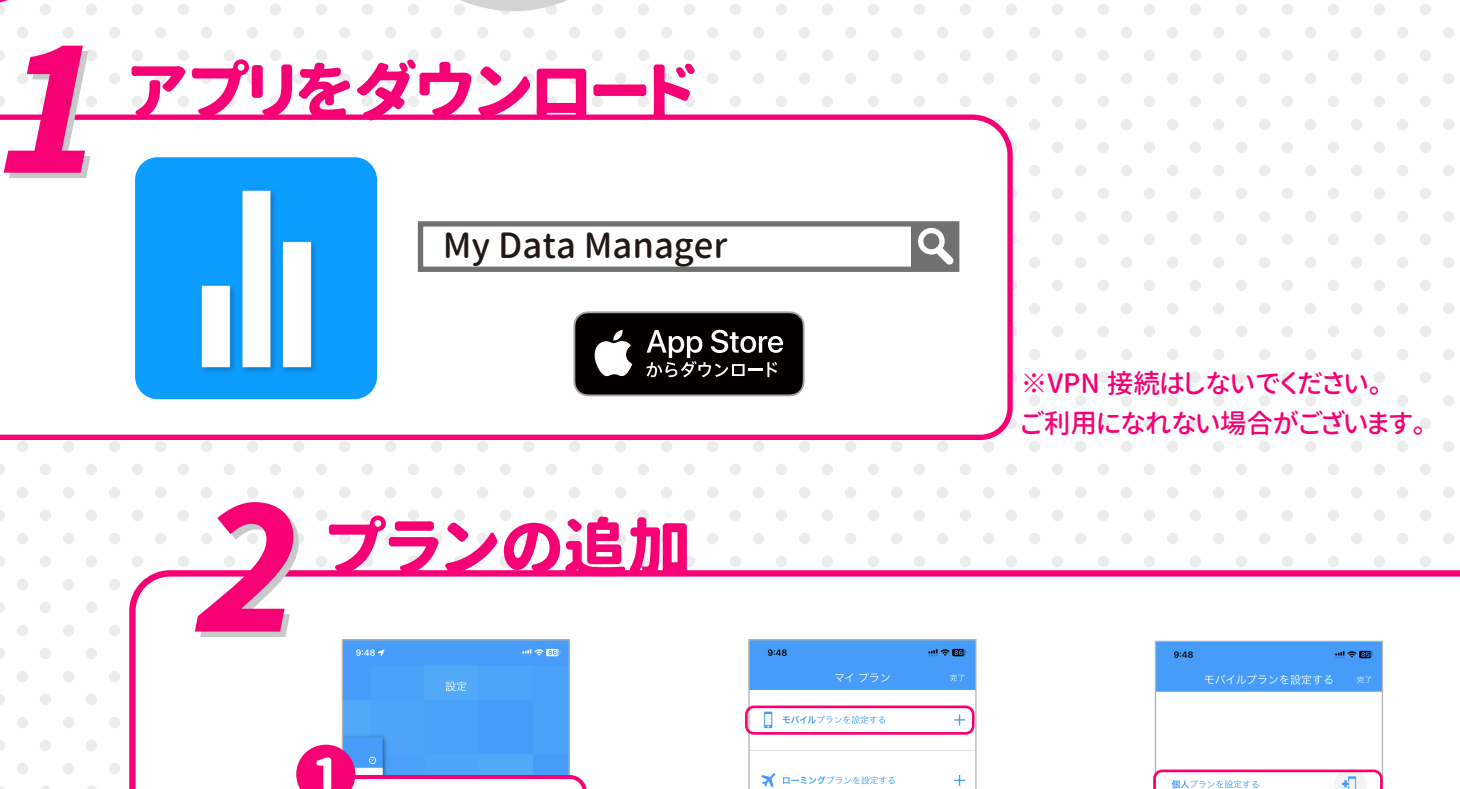

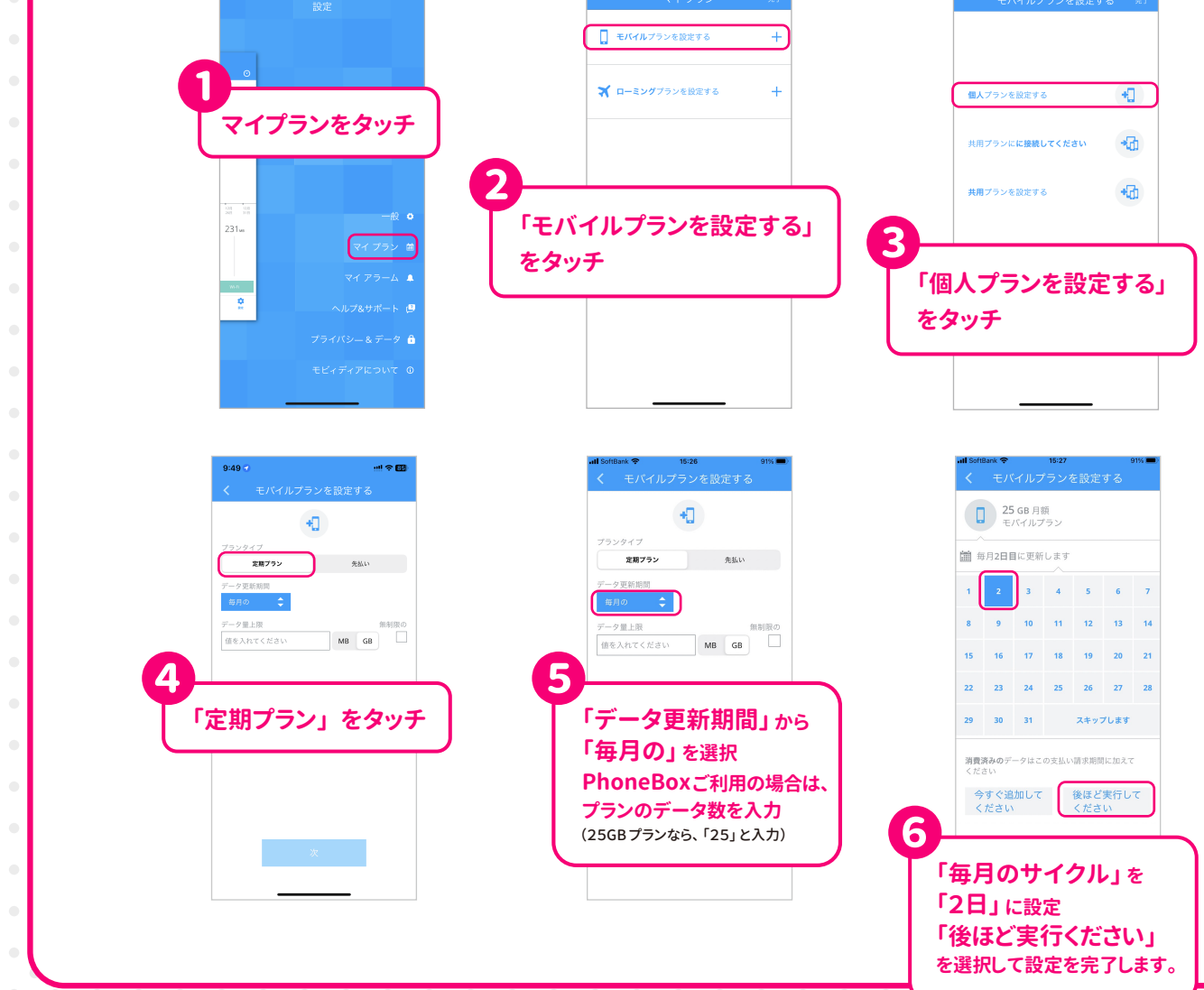

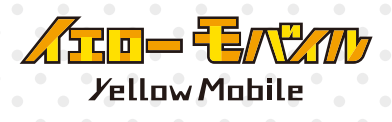

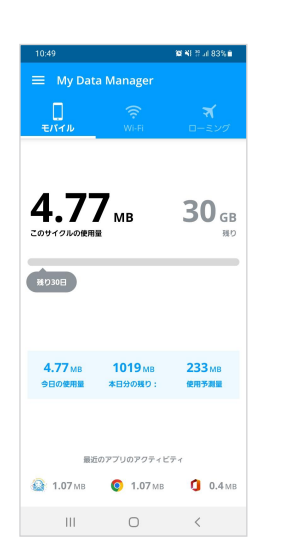

<u>- タ容量の見方</u>

アプリを立ち上げると、「概要」の「モバイル」 ページが表示されます。このページからデータ 使用量がご確認いただけます。

プラン変更をされた場合は、「マイプラン」 から変更ができます。その他「マイアラーム」 では、通知を設定することができます。

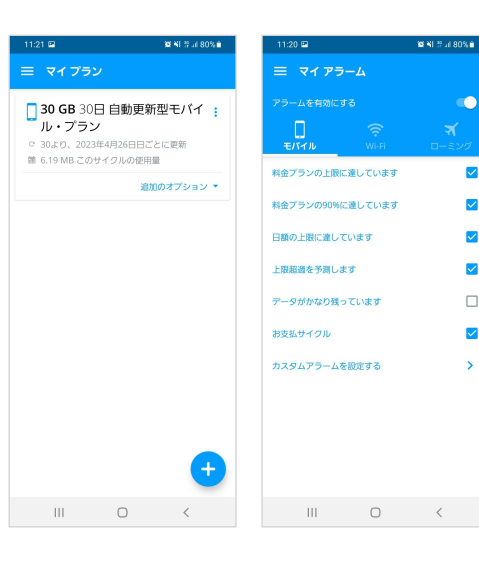

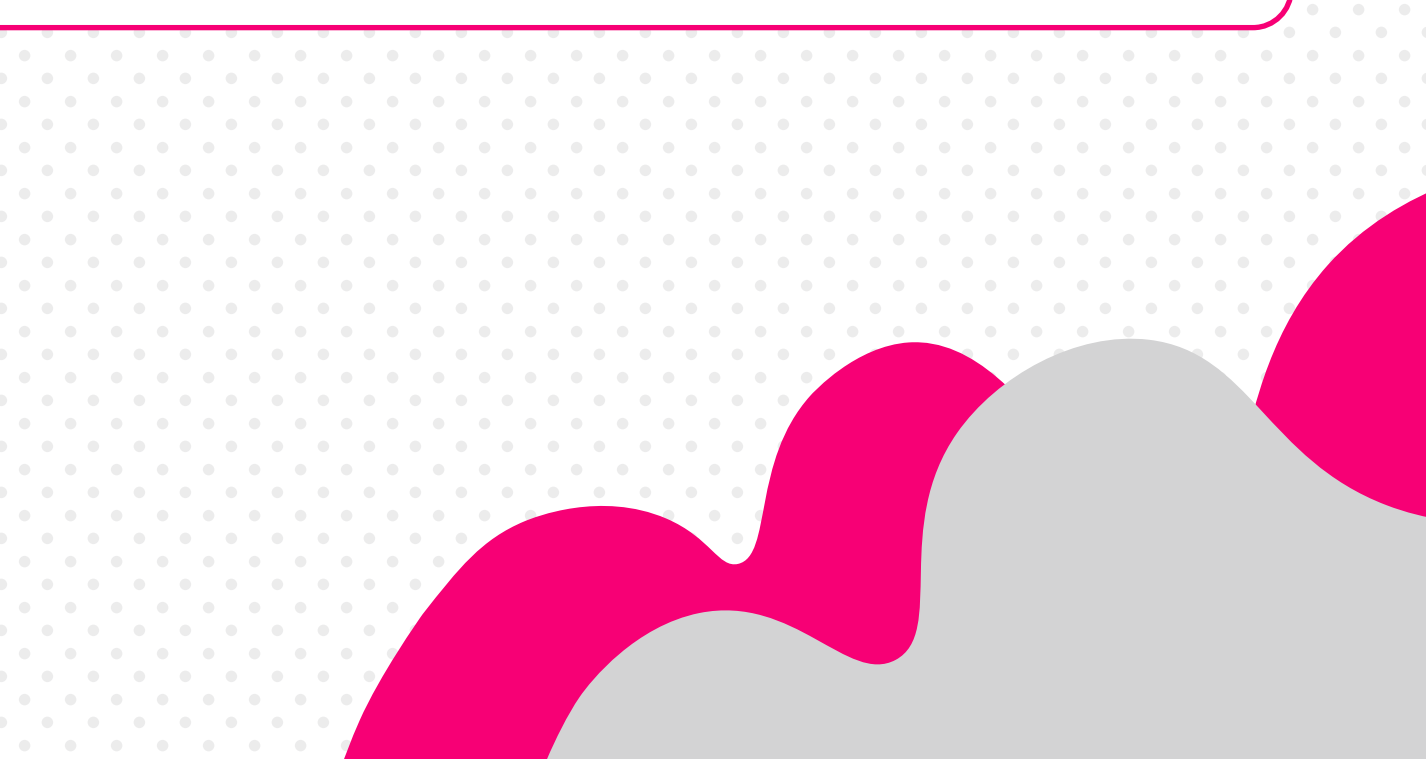